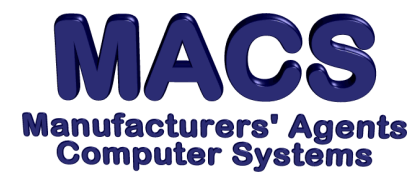

# Changing Agency Name/Address On Billing Invoices/Memos

### **Requirements**

Operating System: Any MACS Version: 5.0 or higher MACS Modules: Billing/Accounts Receivable

#### Situation

User needs to change the agency name/address on billing invoices/memos.

## Solution

- 1. Access A/R COMPANY MAINTENANCE [BA\17.3.5].
- 2. Select option (2) CHANGE to change the existing record.

| BF\17.3.5                   | Billing/Accts Receivable<br>CHANGE | Company File HARD COPY ENABLED |
|-----------------------------|------------------------------------|--------------------------------|
|                             | 1-Record ID A                      |                                |
|                             | 2-Company Code B                   | 20 Service Chg% 1.50           |
|                             |                                    | 21 Lst CustInv# 12024          |
| 5 <sup>^</sup> Company Name | Any Sales [BA\17.3.5]              | 22 Lst PO# 99999               |
| 6 Addr Line2                | 5780 Taylor Road                   | 23 Lst A/R Adj# 4000           |
| 7 Addr Line3                | Unit #4                            | 24 Lst CR Memo# 2075           |
| 8 Addr Line4                | Naples, FL                         | 25 Lst DR Memo# 3035           |
| 9 Addr ZipCd                | 341092303                          | 26 Deflt CrdLmt 10000          |
| 10 K/C Name                 | Mr. William Gray                   | 27 Statemnt Ind                |
| 11 K/C Salutn               | Bill Gray                          | 28 Serv Chg Ind Y              |
| 12 K/C Title                | President/CPA                      | 29 Sls Tax Code *1             |
| 13 Phone No                 | 8003211788                         | 30 Inv TearOff N               |
| 14^Co Abrv Name             | ANY SA                             | 31 Inv Form Cd A               |
| 15 <sup>^</sup> Comp Status |                                    | 32 Inv Preprint                |
| 16 Maint Dt*Fst             | 012193                             | 33 Non-Inv Tax                 |
| 17 Maint Dt*Lst             | 102812                             | 34 Reserved                    |
| 18 Sys Flgs                 |                                    |                                |
| 19 Sys Delete               |                                    | 3 z1                           |
|                             |                                    | 4 z7                           |

- 3. Type the company code for the desired agency record and press **<ENTER>**.
- 4. The agency information will appear on the screen.
- 5. Change fields **5** thru **9** as desired. The new agency information will now be effective.

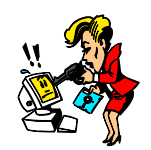

# Could you restore from a back-up today if you had to?

File these instructions in the MACS Software User's Manual